# **Quick Start Guide**

## STMicroelectronics 32F746GDISCOVERY Board

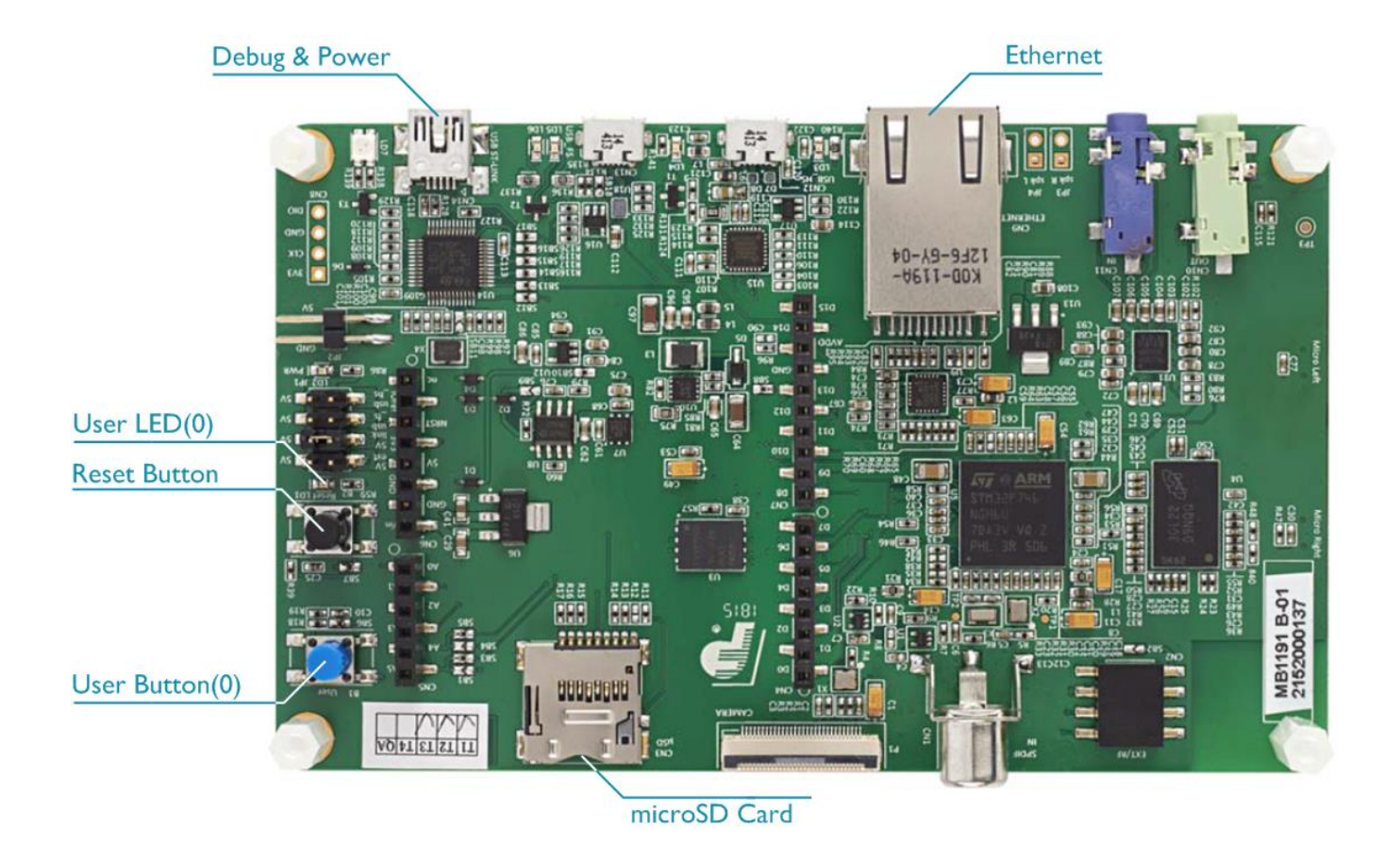

### Install Keil MDK Version 5 – www.keil.com/mdk5/install

Download and install MDK Core and add these Software Packs:

Keil::STM32F7xx DFP – STMicroelectronics STM32F7 Series Device Support

Verify the installation using example projects provided in the Software Packs:

- Do not connect the board to the PC! Go to C:\Keil v5\ARM\STLink\USBDriver and double-• click stlink\_winusb\_install.bat. The USB drivers for the on-board ST-Link/V2 will install.
- Connect the board's **Debug & Power** port to your computer using a Mini USB cable. Windows will now recognize the ST-Link/V2 device and install the drivers automatically.

#### More Information

- Getting Started User's Guide
- ARM Cortex-M7 Support

www.keil.com/gsg www.keil.com/mdk5/cortex-m7

#### **Related Products**

- MDK Version 5:
  - www.keil.com/mdk5 MDK-Professional Middleware: www.keil.com/mdk5/middleware

ΔRM<sup>®</sup>KFII<sup>®</sup>

Microcontroller Tools